# 北京大学国际学生在线服务平台缴纳学费流程

## Peking University International Student Online Payment

### **Service Process**

1、登录北京大学国际学生在线服务平台:<u>www.studyatpku.com</u>, 输入用户名和 密码,进入系统。(注:无账户的同学请在线注册) Log on to the Peking University International Student Online Service website: <u>www.studyatpku.com</u>. Enter the system with your username and password. (Note: Students without an account should register online)

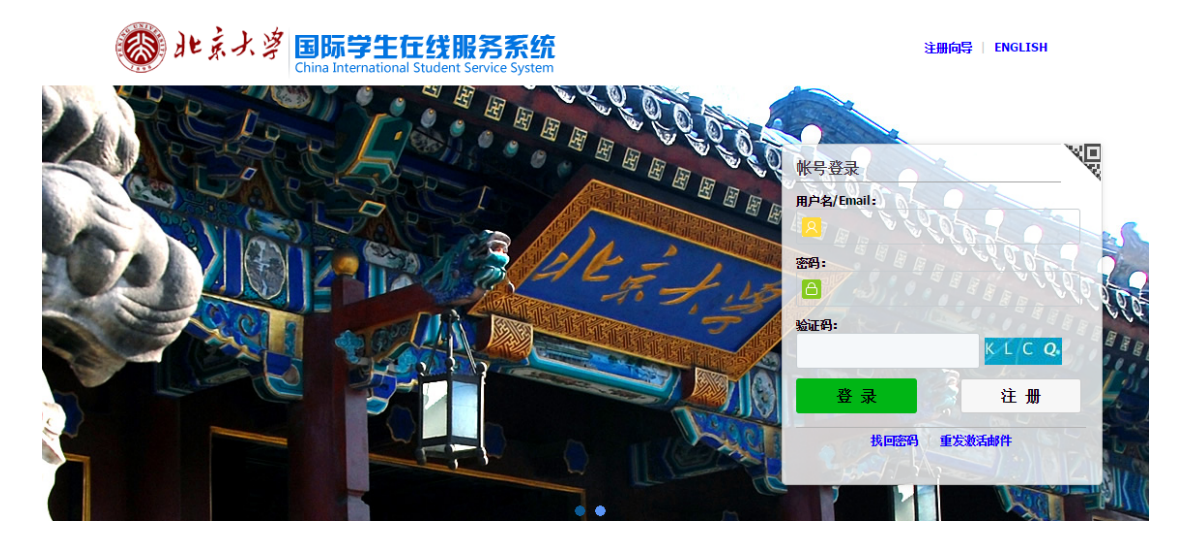

#### 2、进入系统之后,点击"首页"查看需要支付的收费项目。

After logging on to the system, click on the "**home page**" to check the programs or items that require payment.

| 🛞 H 🗼                                                                                                   | 大学    | 国际学生)<br>Online Application | 入学在线申请<br>For International Stu | 青<br>dents              |             | 欢迎您! 🥮                 | ····································· | 简体中文 →English |
|----------------------------------------------------------------------------------------------------|-------|-----------------------------|---------------------------------|-------------------------|-------------|------------------------|---------------------------------------|---------------|
| ↑首页 报名                                                                                                  | 名申请 打 | 最名结果查询                      | 收件箱 [未读:0]                      | 发件箱                     | 发送给管理员      |                        |                                       |               |
| 《• 申请项目:学位生 - 硕士生(M) - BMBA     申请单状态:未提交申请 申请编号: 经费来源:个人自费 校区:     日本の本本本本本本本本本本本本本本本本本本本本本本本本本本本本本本本本 |       |                             |                                 |                         |             |                        |                                       |               |
| 申请毕列表[共1宋]                                                                                              | 前肥业女  | 由文林々                        | 哈妥                              | 学氏来到                    | 由连华太        | 创建时间                   | 再新时间                                  | 楊作            |
| 甲间调石                                                                                                    | 扩照建有  | 甲又姓名                        | 展示<br>国家发展研究院, 工商<br>管理硕士       | <b>子切突型</b><br>硕士研究生    | 未提交申请       | 2017-07-04<br>10:05:51 | 2017-07-04<br>10:05:51                | ₩除 修改 查看      |
|                                                                                                    |       |                             | 显示第1                            | <mark>1-1</mark> 条数据,共1 | 条数据 每页显示 20 | ▼条 14 4                | 第1 页跳转                                | 共1页 ▶ ▶       |

3、无法查看到待支付信息的同学请点击"在线支付"绑定个人信息。

Students who are unable to check the payment information need to click on "**online payment**" to link your personal information.

| 能素決算     国际学生在线服务系统     China International Student Service System                                                                                                    | ·简体中文,English Sign out |
|----------------------------------------------------------------------------------------------------|------------------------|
| Account Nc<br>Last Sign In Time:2017-06-14 21:01:17<br>Unread Message: 1 Show Message List<br>Change Profile Picture Edit Profile Information Change Password Bind Study Information |                        |
| ONLINE DORMITORY ONLINE PAYMENT CHANGE SCHOLARSHIP ROCEDUR                                                                                                    | G<br>RES               |
| Convright statement   Contact us   Feedback   AboutPeking University                                                                                                    |                        |

| ling 北京大学 国际学<br>China Intern                                                                | 生在线服务系统<br>ational Student Service System                                                          | •简体中文 -English <b>Sign out</b> |
|----------------------------------------------------------------------------------------------|----------------------------------------------------------------------------------------------------|--------------------------------|
| Accou<br>Last Sign In Time:2017-06<br>Unread Message:1 Show H<br>Change Profile Picture Edit | -14 21:01:17<br>Aessage List<br>Profile Information Change Password Bind Study Information         |                                |
| ONLINE DORMITORY<br>APPLICATION RESERVATIONS                                                 | S C C C C C C C C C C C C C C C C C C C                                                            |                                |
|                                                                                              | "Nationality         United States of America         × ▼           "Birth Date         1900-01-01 |                                |
|                                                                                              | Submit Close                                                                                       |                                |
|                                                                                              | Julint Cive                                                                                        |                                |
|                                                                                              |                                                                                                    |                                |

#### 4、点击"立即支付"即可对相应收费项目进行缴费。

Click on "Pay Now" to pay for the corresponding items.

| <b>⑧</b> 北京大                                                                     | <b>》</b> 国际学生在<br>China International S                                                                                                    | 线服务系统<br>tudent Service System |                                                                                                    | sh 退出系统 |
|----------------------------------------------------------------------------------|----------------------------------------------------------------------------------------------------|--------------------------------|----------------------------------------------------------------------------------------------------|---------|
| <b>東京市</b><br>第1日<br>第1日<br>第1日<br>第1日<br>第1日<br>第1日<br>第1日<br>第1日<br>第1日<br>第1日 | <ul> <li>□</li> <li>□</li> <li>□<th>绑定学习信息<br/>解除绑定</th><th>学号:     护照号码:       护照姓名:     中文姓名:       性別:男     出生日期:100       学生类列     3語:       学习期限:     (       院系专业:     次学金期限:201</th><th></th></li></ul> | 绑定学习信息<br>解除绑定                 | 学号:     护照号码:       护照姓名:     中文姓名:       性別:男     出生日期:100       学生类列     3語:       学习期限:     (       院系专业:     次学金期限:201 |         |
|                                                                                  |                                                                                                    | 你当前有如下需要支付的收费项目,请              | 支付。                                                                                                    |         |
| 收费项目                                                                             | 支付金额                                                                                                    | 备注                             | E                                                                                                    |         |
| ~                                                                                |                                                                                                    |                                |                                                                                                    |         |
|                                                                                  | • ••                                                                                                    |                                |                                                                                                    |         |
|                                                                                  |                                                                                                    |                                |                                                                                                    |         |
| 学费                                                                               | 1.00                                                                                                    | 2017-2018学年第1学期——              | -2017-2018学年第1学期                                                                                                    | 立即支付    |
| 学费                                                                               | 1.00                                                                                                    | 2017-2018学年第2学期——              | -2017-2018学年第2学期                                                                                                    | 请先支付上一笔 |
| 学费                                                                               | 1.00                                                                                                    | 2018-2019学年第1学期——              | -2018-2019学年第1学期                                                                                                    | 请先支付上一笔 |
| 学费                                                                               | 1.00                                                                                                    | 2018-2019学年第2学期——              | -2018-2019学年第2学期                                                                                                    | 请先支付上一笔 |

5、确认缴费信息无误后,点击"确认无误,去付款",进入付款页面。

After confirming the payment information, click on "**confirm and pay**" and enter through to the payment page.

| 住宿预订金 支付信息                    |       |        |       |        |      |
|-------------------------------|-------|--------|-------|--------|------|
| 支付交易号                         | 支付对象  | 住宿预订金  | 手续费   | 总金额    | 支付状态 |
| 20170727-191076652-1601215207 | 北京大学  | ¥ 1.00 | ¥0.00 | ¥ 1.00 | 未支付  |
|                               | 确认无误, | 去付款    |       |        |      |

6、选择支付方式,境外卡支付支持 VISA 和 Mastercard 支付,境内支付支持支付 宝、微信、银行卡支付。中国建设银行支付方式为银行卡支付(支持 400 余家银 行银联卡、网银跨行付)。

Choose the mode of payment. For payment using a foreign bank account, we accept both **VISA** and **Mastercard**. For payment using a Chinese account you can use Alipay, Wechat or bank card payment. The mode of payment for China Construction Bank (**CCB**) is bank card payment (Supports more than 400 banks with UnionPay cards, as well as online banking cross payments).

如果使用境外卡支付,先点击"境外卡支付",选择支付卡类型,点击"立即支付"。 If you are using a foreign card to pay, first click on "**Overseas card payment**", before selecting the payment card type. Click on "**Pay Now**".

| 「「「「「「「」」」。<br>「「」」」<br>「」」」<br>「」」」<br>「」」」<br>「」」」<br>「」」<br>「                                                                                                    |                                  |
|----------------------------------------------------------------------------------------------------|----------------------------------|
| 订单号(Order No.): 17072713384520020846<br>收费项目名称(Item to be Paid): 住宿預订金(Accom Deposit)<br>项目描述(Item Description):<br>金額(Total Payment): 1.00元(RMB)<br>手续费(Commission Fee): 0.01 元(RMB) | 应付金額(Total): <u>1,01</u> 元 (RMB) |
| Please choose payment method: 境内支付(Domestic Payment) 境外卡支付(Non-domestic Bank Card                                                                                                    | Payment)                         |
| で<br>で<br>②<br>か<br>の<br>の<br>の<br>の<br>の<br>の<br>の<br>の                                                                                                    |                                  |

按照提示输入卡号、有效期、验证码,点击"pay"。

UNIT

Follow the instructions, enter the card number, validity, verification code, before clicking on "**pay**".

| pay with<br>confidence                     | payment<br>secured by BOCS STATE                                           |
|--------------------------------------------|----------------------------------------------------------------------------|
| Enter your card details:                   | Paymentinto                                                                |
| We accep<br>Please complete t              | ot the following credit cards.<br>he information below, and click Pay.     |
| Order Information:                         |                                                                            |
| Merchant Name:                             | TEST Merchant                                                              |
| Purchase Amount:                           | CNY 0.01                                                                   |
| Order Number.:                             | 1707271344489193399                                                        |
| Credit Card Information:                   |                                                                            |
| *Card Number:                              |                                                                            |
| *Expiry Date:                              | / Format:MM / YY                                                           |
| *CSC/CVV2/CVC2:                            | The 3 digits after the card number<br>on the signature panel of your card. |
| I hereby authorize the debit               | to my Purchasing Card Account in favour of TEST<br>Merchant.               |
|                                            | PAY                                                                        |
| Copyrig                                    | ht ©2017 BOC Services Ltd. POWERED BY BOS BOS                              |
| VERIFIED MasterCard.<br>by VISA SecureCode | Secure PCI DSS OFFISign                                                    |

进入此页面后,请务必选择本国货币进行支付。

When you enter this page, be sure to select **YOUR COUNTRY'S CURRENCY** for payment.

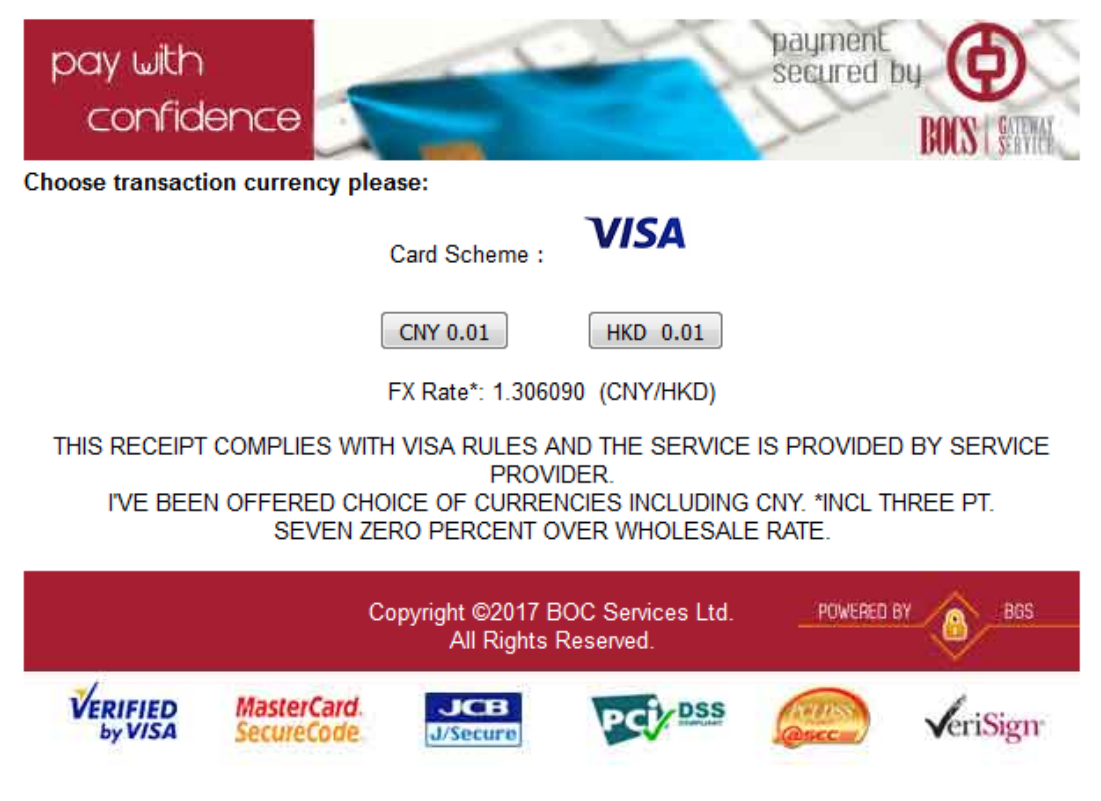

#### 支付完成后跳转到如下界面表示支付成功。

After the payment is completed, move to the next page that indicate that the payment was successful.

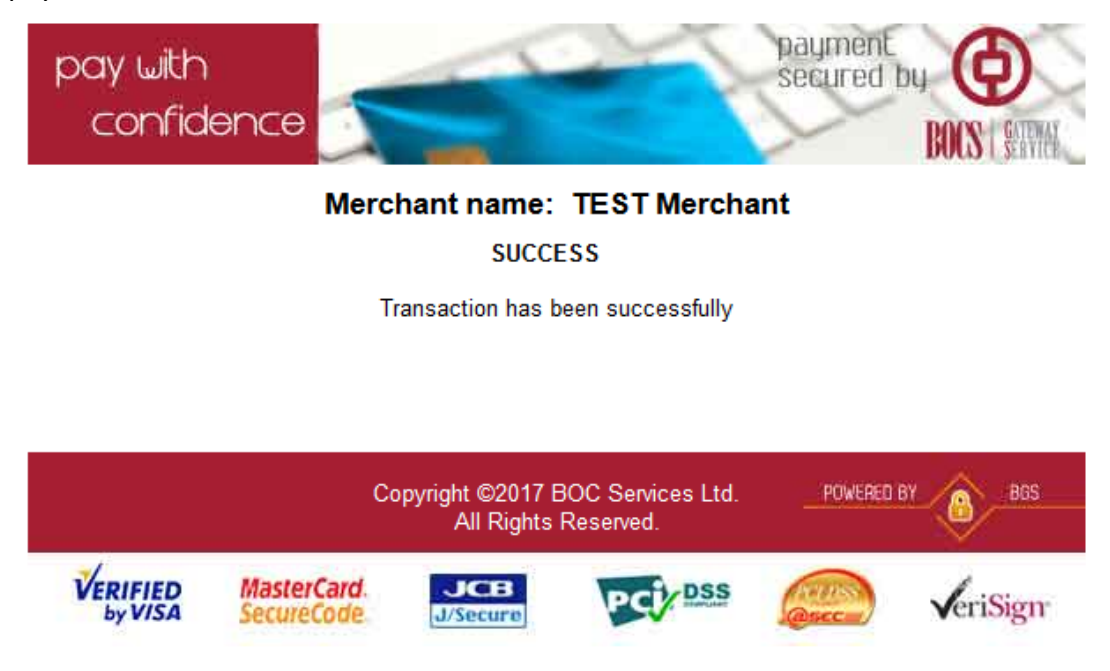

下图为中国建设银行支付方式,如用其他银行支付,请选择"在线支付",点击"下 一步",进入"银联在线支付"界面,可选 400 多家银行。

The following picture shows the method of payment using a China Construction Bank card. If you are paying through other banks, please select "online payment", before clicking on "next", and enter the "UnionPay online payment" interface, with more than 400 bank options.

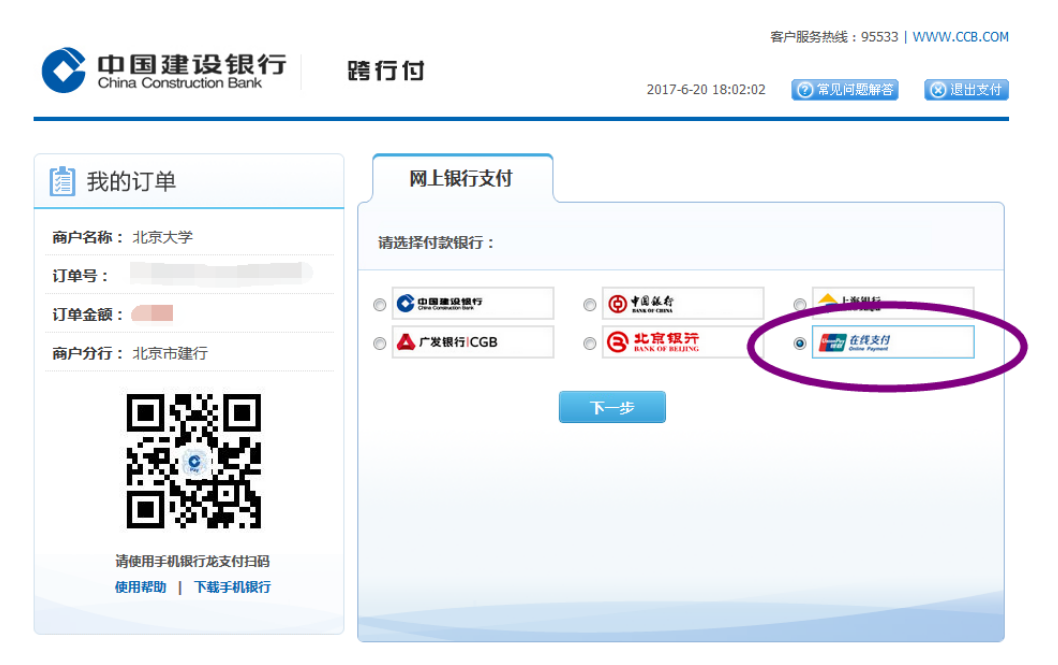

| Unscorpt<br>etelly<br>Online Payment   | 首页   帮助中心   English ▼ 24小树客服热线 95516     |
|----------------------------------------|------------------------------------------|
| 订单金额: 700元 订单编号:                       | 商户名称:北京大学 订单详情[+]                        |
| ╡⇒) 周三10点起,平安信用卡指定商户满百可享随机立减!          |                                          |
| 银联卡支付网银支付                              |                                          |
| 直接付款                                   | 登录付款                                     |
| 1. 输入卡号 → 2. 输入验证信息 → 3. 完成支付          | 用户名: 手机号廊箱/启定义用户名 快速注册                   |
| <del>儲蓄卡</del>                         | 密 码: 请点击 <u>会装控件</u> 忘记密码?               |
| 下一步新手操作流示 0                            | 登录付款 新手操作演示 o                            |
| 支持400多家银行,点此查看更多                       |                                          |
| 😰 工商銀行 🖤 农业银行 🔞 中国银行 🔇 建设银行 🏠 交通银行 🕌 I | 邮储银行 🐠 中信银行 📲 ank 光大银行  仓 华夏银行 🛛 ⑤ 民生银行  |
| 📥 广发银行 🛛 協商银行 💿 兴业银行 🚺 浦发银行 📰 平安银行 🔕   | 北京银行 🛛 🔷 上海银行 🛛 🏀 宁波银行 🛛 🕻 花旗银行 🛛 🍎 东亚银行 |

## 下图为支付宝支付方式,可直接扫码支付或点击"登录账号付款"。

Displayed below is the payment method via Alipay. You can directly scan the code to pay or click on "**login account payment**".

| <ul> <li>交流 文記美 我的收银台</li> <li>正在使用即接触交易 [7] 交易将在2分钟后关闭,请及时付款!</li> <li>学费住宿费 收款方:北京大学</li> </ul>                                                                   | 元      |
|----------------------------------------------------------------------------------------------------|--------|
| 日-日付款(元)<br>日-日付款(元)<br>日-日付款(元)<br>日-日付款(元)<br>日-日付款(元)<br>日-日付款(元)<br>日<br>日<br>日<br>日<br>日<br>日<br>日<br>日<br>日<br>日<br>日<br>日<br>日<br>日<br>日<br>日<br>日<br>日<br>日 | ₹ 27月2 |

7、缴费完成后,跳转到如下界面,表示支付成功。

After payment is completed, move to the following page, which indicate the payment was successful.

| (+) () 🔒   https://testpku.17gz.org/netpay/dataLookPay/bCallback.do | ▼ 器 C Q、百度 <ctrl+k></ctrl+k> | ☆自 |
|---------------------------------------------------------------------|------------------------------|----|
| 🧧 最常访问 📙 火狐官方站点 🥮 新手上路 📙 常用网址 🔟 京东商城                                |                              |    |
| 您已支付成功!                                                             | 3秒钟后,将自动关闭该窗口!               |    |